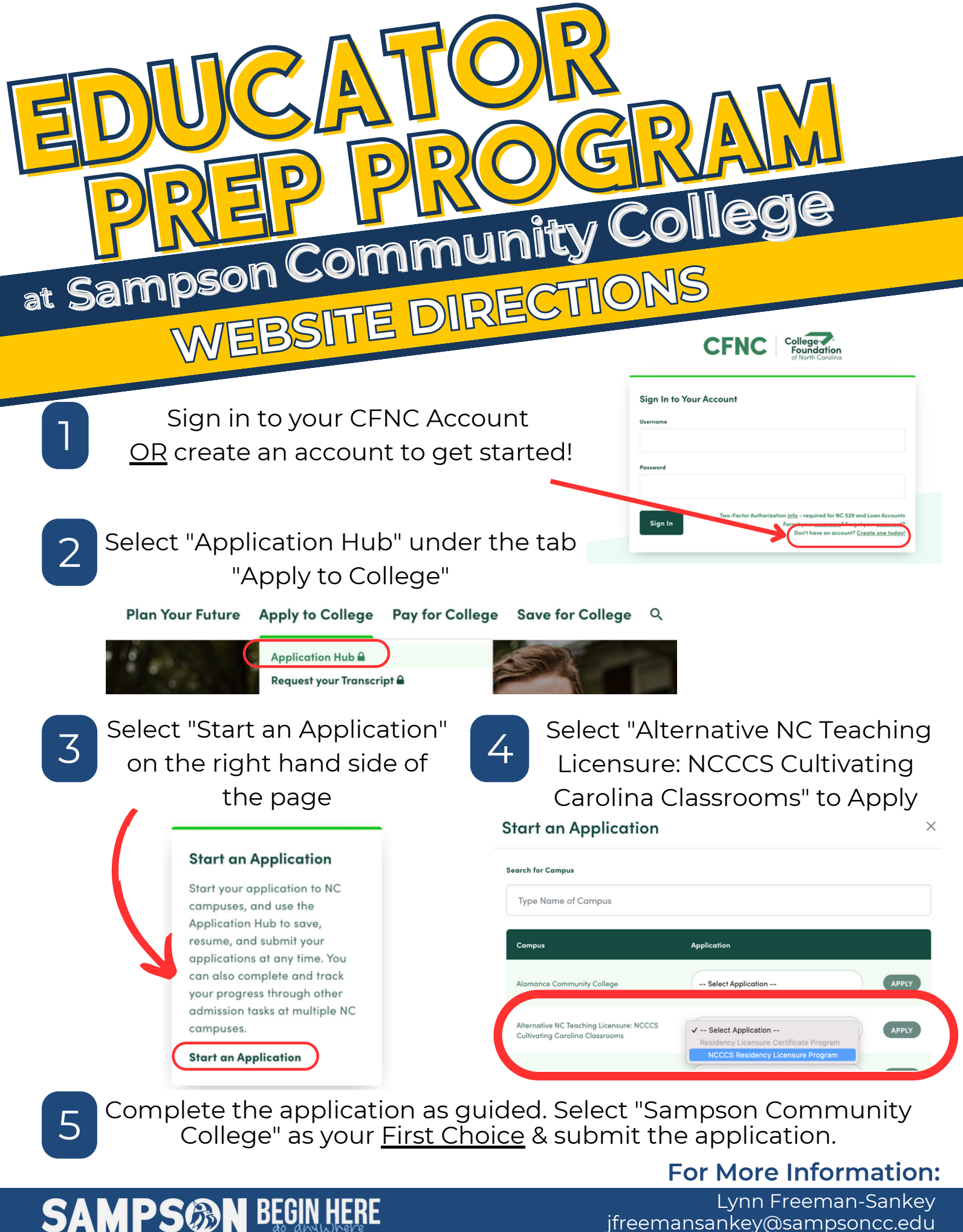

(910) 900-4115